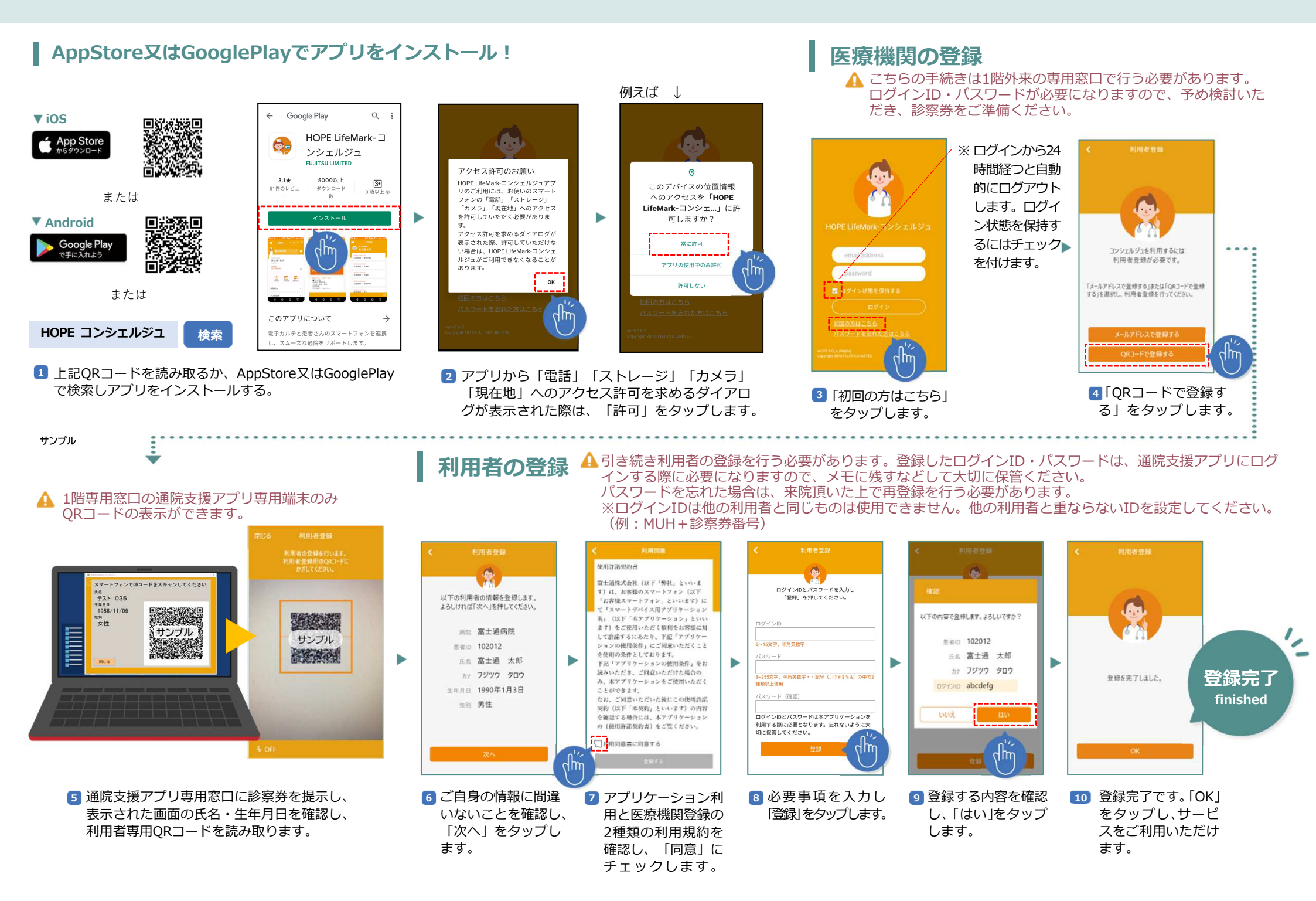

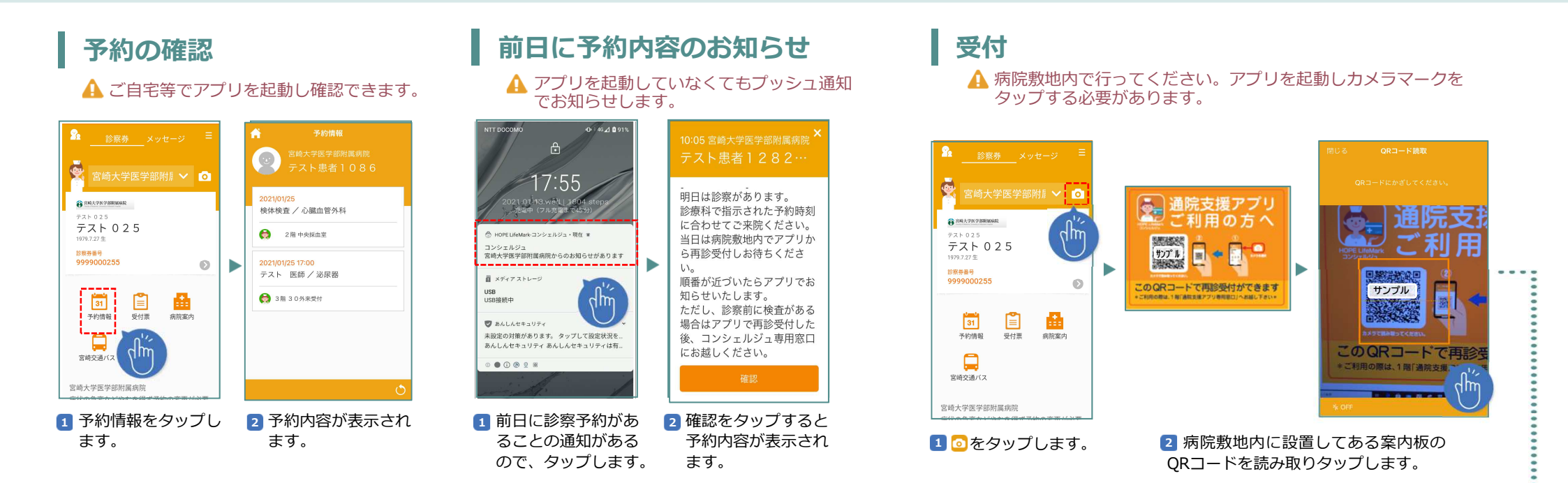

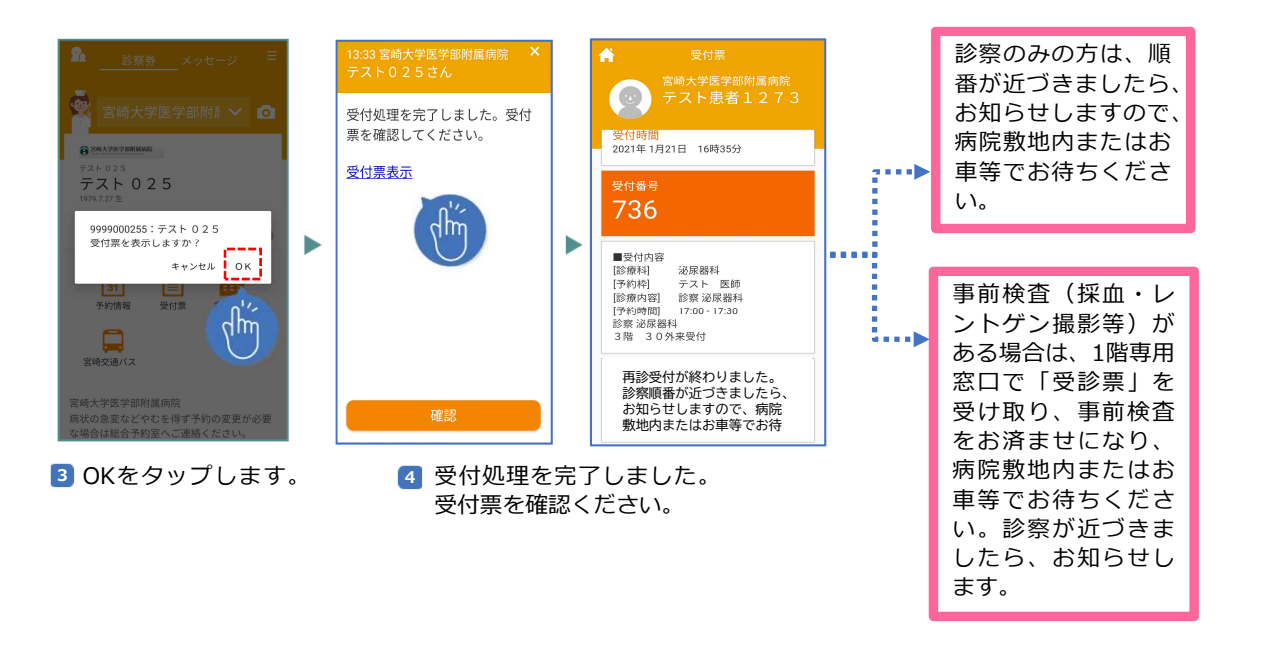

## 診察呼び出し

▲ アプリを起動していなくてもプッシュ通知でお知らせします。

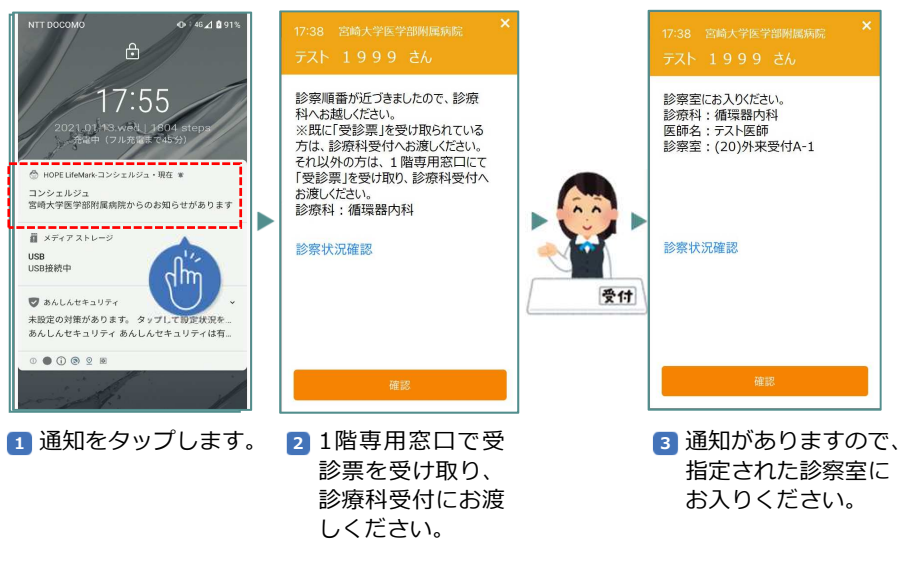

## 家族の登録

▲ こちらの手続きは1階外来の専用窓口で行う必要があります。

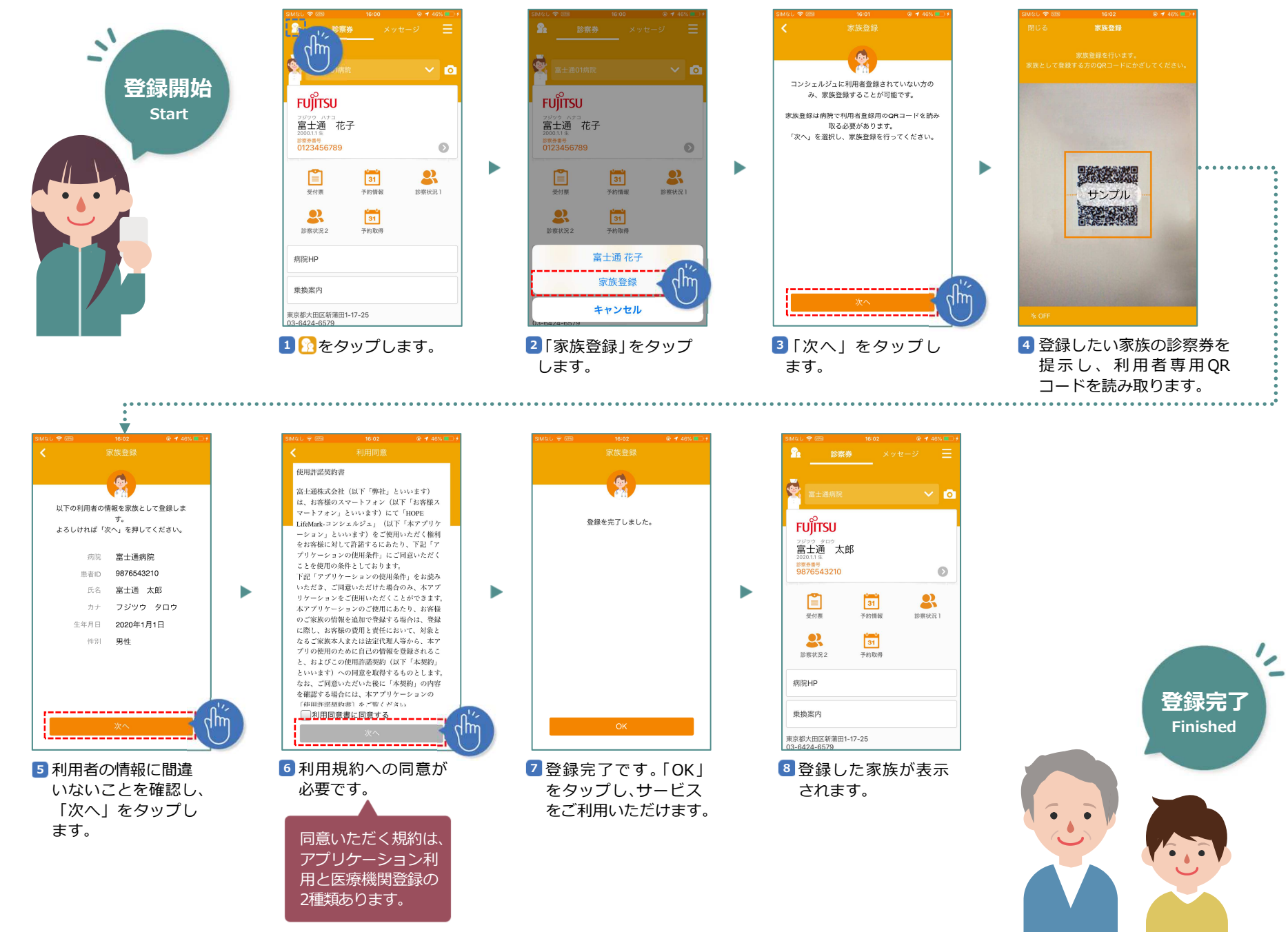

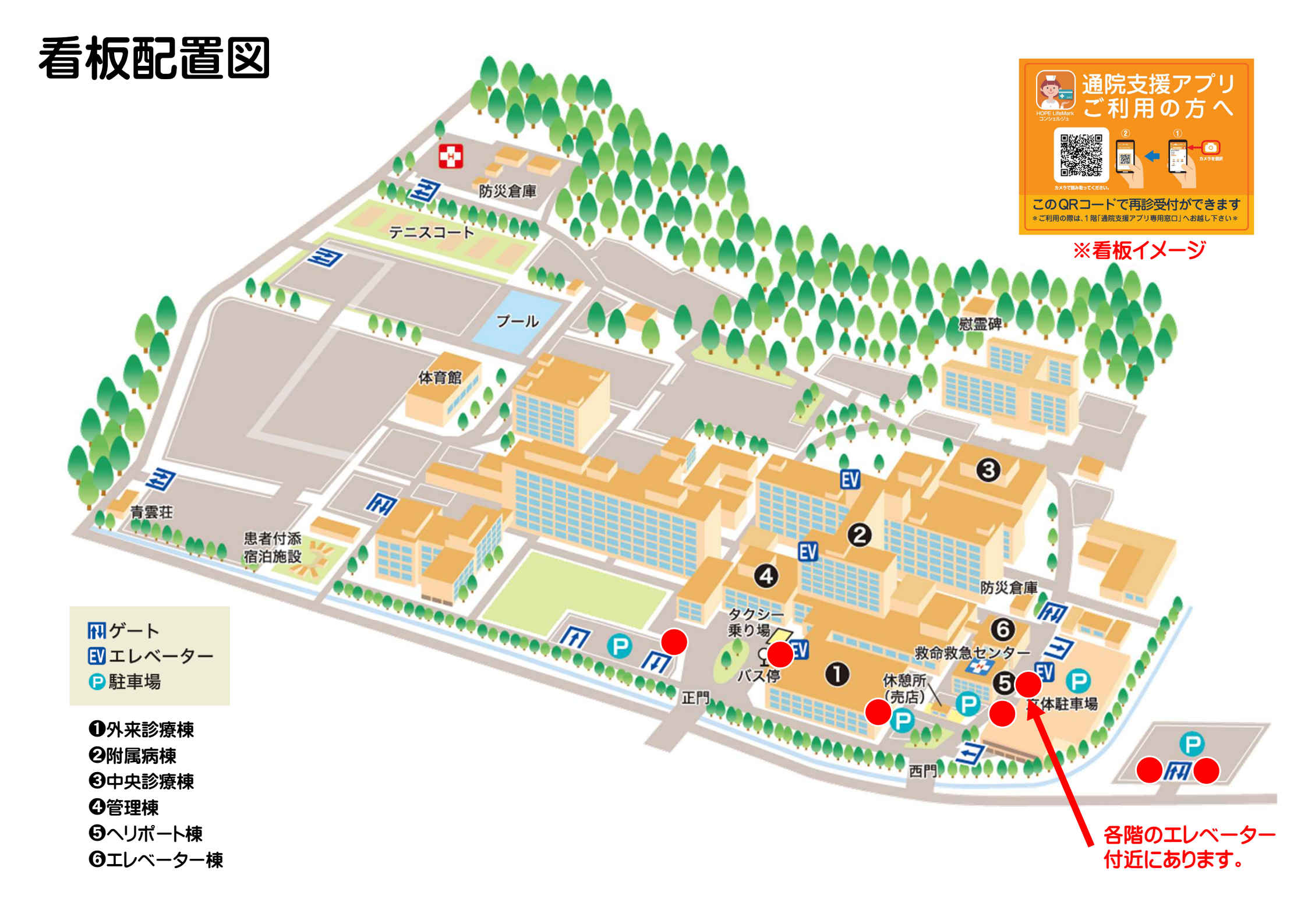